## Windows 7:

## Setting up the TCP/IP Address in the Computer

Windows 7 uses a slightly different, but very similar protocol than previous versions of Windows to install the TCP/IP address in your computer. These instructions will guide you through the Windows 7 protocol.

Once you have set the IP Address at the laser, you will need to set the TCP/IP address on your PC.

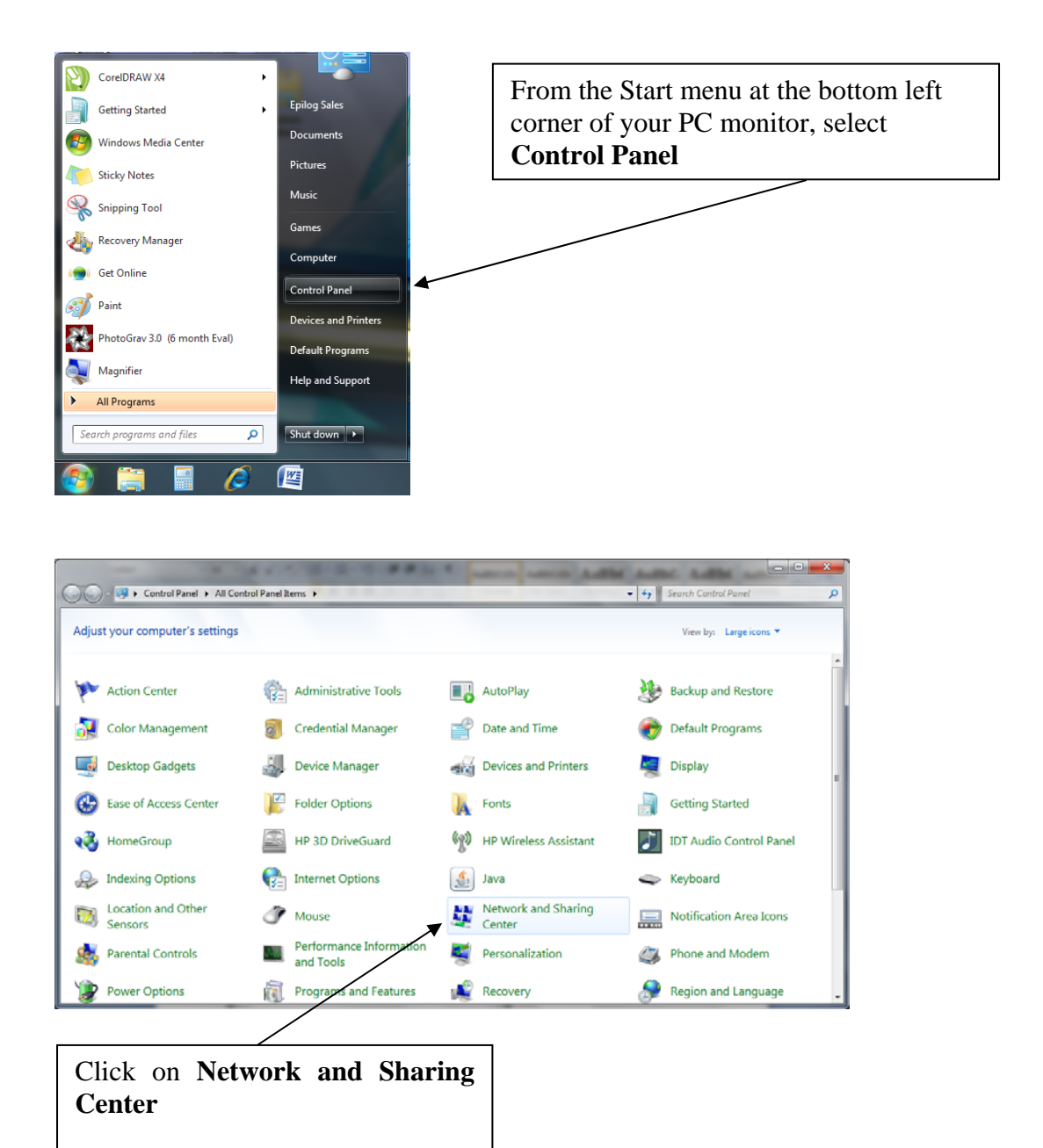

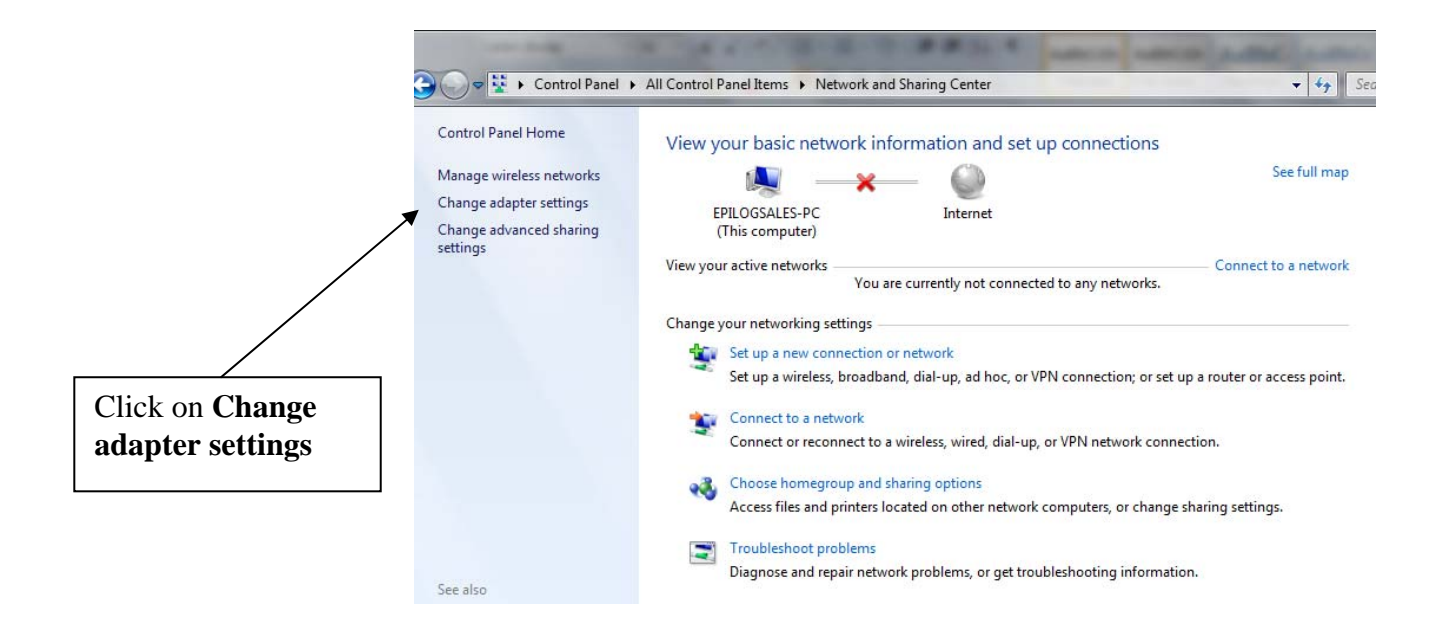

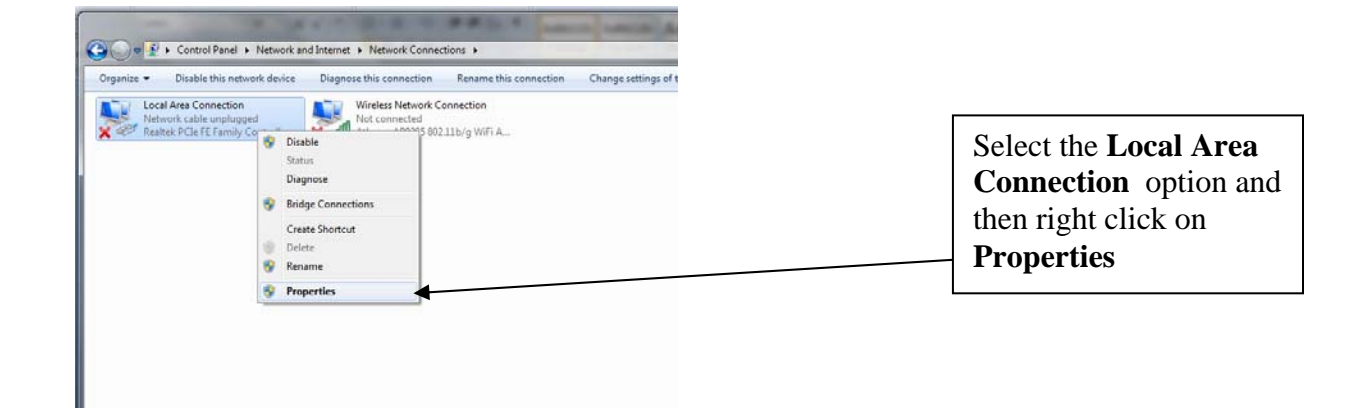

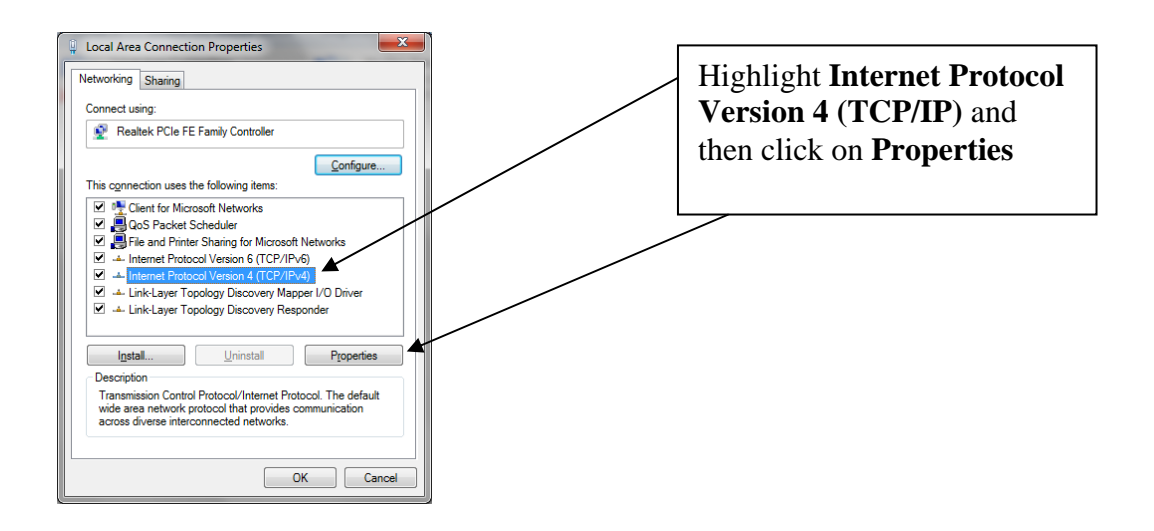

| Select Use the following IP address:            |                                                                                                    |                                                    |
|-------------------------------------------------|----------------------------------------------------------------------------------------------------|----------------------------------------------------|
|                                                 | Internet Protocol Version 4 (TCP/IPv4) Propert                                                                                          | ies 🔹 🔋 💌                                          |
|                                                 | General                                                                                                    |                                                    |
| Type in the following IP Address and Subnet     | You can get IP settings assigned automatically i<br>this capability. Otherwise, you need to ask you<br>for the appropriate IP settings. | f your network supports<br>r network administrator |
| mask.                                           | <ul> <li>Obtain an IP address automatically</li> <li>Use the following IP address:</li> </ul>                                           |                                                    |
|                                                 |                                                                                                    |                                                    |
| 192.168.3.B                                     | IP address: 192 .                                                                                                    | 168 . 3 . 3                                        |
|                                                 | Subnet mask: 255                                                                                                    | 255 . 255 . 0                                      |
| 255.255.255.0                                   | Default gateway:                                                                                                    |                                                    |
|                                                 | <ul> <li>Obtain DNS server address automatically</li> </ul>                                                                             |                                                    |
| You can leave the Default gateway blank.        | O Use the following DNS server addresses: -                                                                                             |                                                    |
|                                                 | Preferred DNS server: .                                                                                                    |                                                    |
| This number is not an error: the last digit of  | Alternate DNS server: .                                                                                                    | · ·                                                |
| the IP address in this window must be           |                                                                                                    |                                                    |
| different than the IP address set in your laser |                                                                                                    | Advanced                                           |
| system.                                         |                                                                                                    | OK Cancel                                          |
| l                                               |                                                                                                    |                                                    |
|                                                 |                                                                                                    |                                                    |

Click the **OK** button in this window and then click on the **Close** button in the next window.

*That's it!* The IP Address in your computer is set. Your computer will be able to talk to your laser after you install the print driver (which is the next step).